# uc3m Universidad Carlos III de Madrid

#### **ESCUELA POLITÉCNICA SUPERIOR**

Oficina de Estudiantes EPS Leganés

### **IMPRIMIR ABONARÉ**

## Pincha en el siguiente enlace:

Accede a tus documentos de matrícula y pago

#### Te aparecerá la siguiente pantalla. Pincha en Matrícula y gestión universitaria

| Inicio                                                                                                    | $\backslash$                                                            | <b>x</b>                                                |                                                     |
|----------------------------------------------------------------------------------------------------|-------------------------------------------------------------------------|---------------------------------------------------------|-----------------------------------------------------|
| Está usted accediendo a un activo propiedad de la inst<br>prohíbe explícitamente el acceso de personal no autorizado | itución. Sólo los usuarios autorizados tienen dere<br>o a este recurso. | cho de acceso a este activo, todo intento no autorizado | será auditado y almacenado por si se requiriera. Se |
| Aplicaciones                                                                                                    |                                                                         |                                                         |                                                     |
| Certificado de idiomas                                                                                               | Expedientes                                                             | Matrícula y gestión universitaria                       | Movilidad                                           |
| Gestión de prematrícula                                                                                              | Solicitud de instancias                                                 | Trab.fin estudios y pr.empresa                          | Gestión documentos estudiantes                      |
|                                                                                                    |                                                                         |                                                         | Activar Windows                                     |

#### Pincha en Consulta Matrícula

| A Inicio             | Matrícula y Gestión Universitaria 🥖                                                                                                    |
|----------------------|----------------------------------------------------------------------------------------------------|
| Matrícula            | Está usted accediendo a un activo propiedad de la institución. Sólo los usuarios autorizados tienen derecho de acceso a este activo, todo intento no autorizado será auditado y almacenado por si se requiriera. Se prohibe explicitamente el acceso de personal no autorizado a este recurso. |
| Datos Alumno         |                                                                                                    |
| Pagos pendientes TPV |                                                                                                    |
|                      | Universidad<br>Carlos III de Madrid                                                                                                    |

Te aparecerán todos los cursos donde hayas realizado matrícula.

#### Pincha en el curso donde tengas la tasa pendiente

| A Inicio             |   | Matrícula y Gestión Universi | taria / Consulta Matricula |   |                            |   |                    |   |
|----------------------|---|------------------------------|----------------------------|---|----------------------------|---|--------------------|---|
| Matrícula            | > | Selección de año             | acad/=mico                 |   |                            |   |                    |   |
| Consulta Matricula   |   | NIP                          |                            |   |                            |   |                    |   |
| Datos Alumno         | > | Apellidos y nombre<br>DNI    |                            |   |                            |   |                    |   |
| Pagos pendientes TPV |   |                              |                            | _ |                            | _ |                    | _ |
|                      |   |                              | Año de matriculación       | e | Fecha última matriculación | e | Fecha de anulación | e |
|                      |   | h 🏲                          | 2023/24-0                  |   | 05/03/2024                 |   |                    |   |
|                      |   | <b>k</b>                     | 2022/23-0                  |   | 11/01/2023                 |   |                    |   |
|                      |   | k i i                        | 2021/22-0                  |   | 12/01/2022                 |   |                    |   |
|                      |   |                              |                            |   |                            |   |                    |   |

# uc3m Universidad Carlos III de Madrid

#### **ESCUELA POLITÉCNICA SUPERIOR**

Oficina de Estudiantes EPS Leganés

Te aparecerá la matrícula de ese curso y los abonarés pendientes de pago. Pincha en imprimir

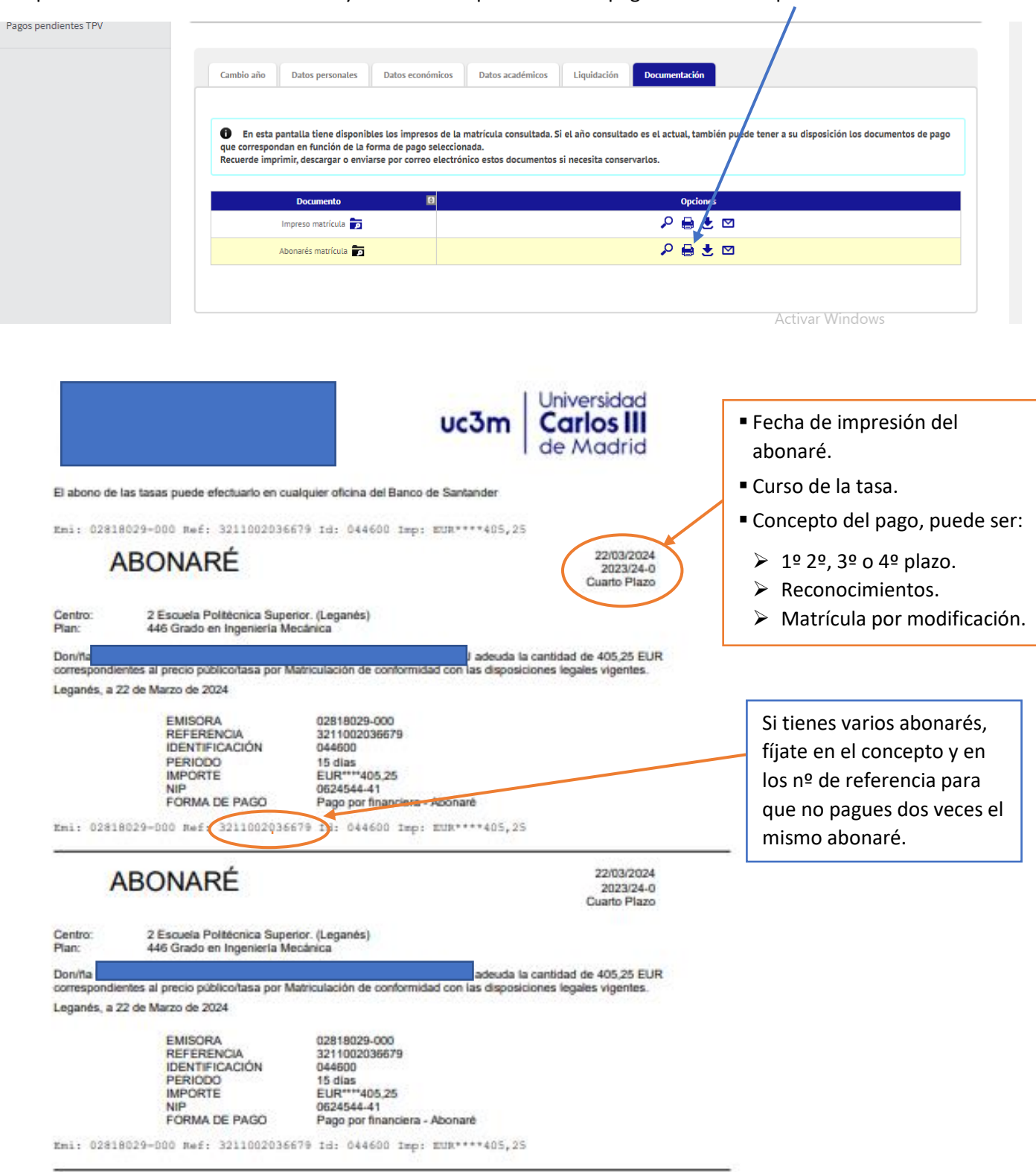

Lleva el/los abonarés a cualquier sucursal del Banco Santander. Una vez pagado/s ÚNICAMENTE nos tienes que enviar el/los justificante/s de pago a través del siguiente <u>formulario</u> si tienes pendiente algún proceso de matrícula, por ejemplo: matrícula anual, automodificación de matrícula, matrícula de prácticas o TFG, expedición de certificados, solicitud de título.